# **Cisco UCS E** シリーズ サーバおよび**Cisco UCS** E シリーズ ネットワーク コンピュート エン ジン用トラブルシューティング ガイド

初版: 2017年01月05日

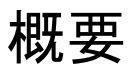

本書では、Cisco UCS E シリーズ サーバ (E シリーズ サーバ) および Cisco UCS E シリーズ ネットワーク コンピュートエンジン (NCE) のトラブルシューティングに関する情報を説明します。 マニュアルは初版発行後も随時更新されますので、更新については Cisco.com で確認してください。

# 製品マニュアルへのリンク

すべての Cisco UCS E シリーズ サーバと Cisco UCS E シリーズ ネットワーク コンピュート エンジ ンのマニュアルへのリンクについては、『Documentation Guide for Cisco UCS E-Series Servers』を 参照してください。

# E シリーズ サーバと NCE のタイプ

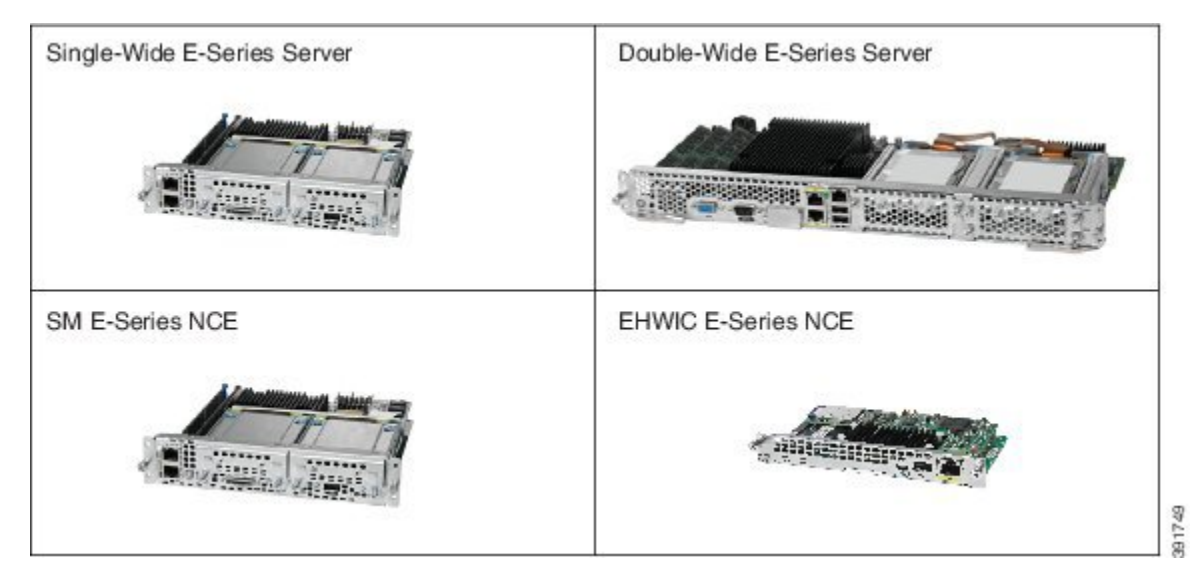

# Eシリーズ サーバまたは NCE にアクセスできない

『CLI Configuration Guide for Cisco UCS E-Series Servers and the Cisco UCS E-Series Network Compute Engine, Release 2.x』の章「Firmware Management」の項「Troubleshooting E-Series Server or NCE Access Issues」を参照してください。

# CIMC がハングする

この問題を解決するには、次の手順を実行します。

- IPMI を使用して CIMC をリブートします。IPMI を使用しても問題が解決しない場合は、E シリーズ サーバの電源を再投入します。
- SD0 カードスロットに SD カードが差し込まれていることを確認します。SD0 スロットカードの SD カードには CIMC ソフトウェアが格納されているため、必ず差し込む必要があります。

次の図は、シングル幅 E シリーズ サーバの SD0 カード スロットの位置を示しています。

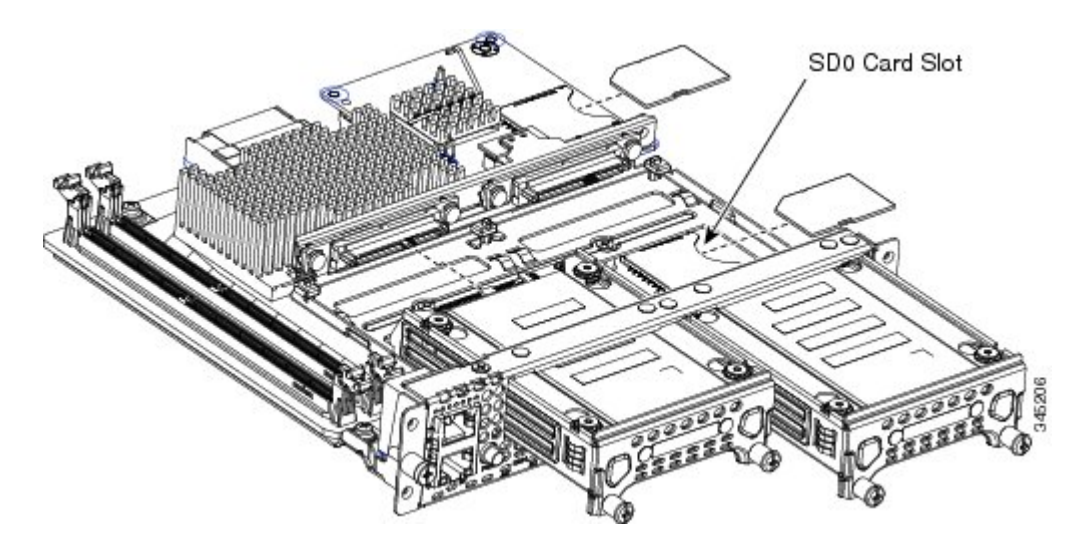

図 1: シングル幅 Eシリーズ サーバ

次の図は、ダブル幅 E シリーズ サーバの SD カード スロットの位置を示しています。

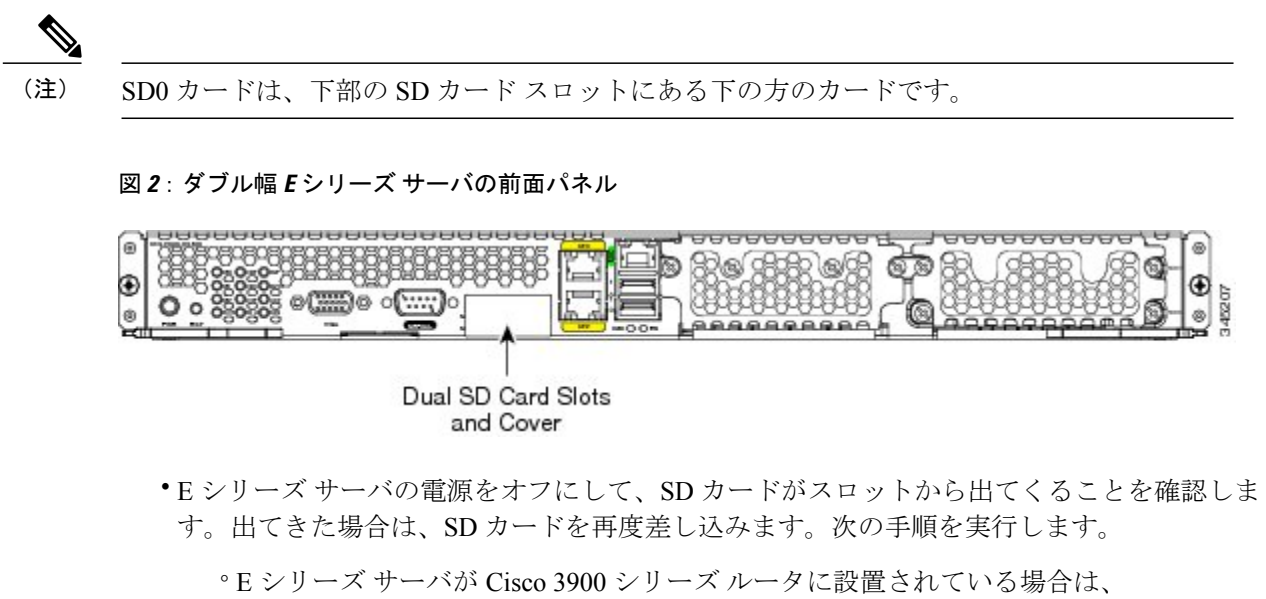

- hw-modulesmslotoir-stop コマンドを使用してサーバの電源を切断し、SD カードを再度 差し込んでから hw-modulesmslotoir-start コマンドを使用してサーバを起動します。
- E シリーズ サーバが Cisco 2900 シリーズ ルータに設置されている場合は、ルータの電源を再投入します。

(注)

システムの稼働中には SD カードを取り除かないでください。

## バージョン 2.2 から 3.1.x へのアップグレード時に CIMC アップグレードが失敗する

CIMC バージョン 2.2.x を実行している場合、まずバージョン 2.3.2 ヘアップグレードしてから 3.1.x にアップグレードします。

CIMC バージョン 3.1.x にすでにアップグレードしている場合、\*\*\* を入力してリカバリ シェルに入り、[リカバリ シェルからイメージ 3.1.x をインストールします。

#### ホストイメージをダウンロードできない

この問題を解決するには、次のことを確認します。

- ホストイメージのダウンロード先とする FTP サーバが実行されていること。
- •イメージファイルへの FTP サーバのパスが正確であること。

## E シリーズ サーバの電源がオンにならない

この問題を解決するには、以下のように CIMC GUI または CIMC CLI を使用して、サーバの BIOS CMOS メモリをクリアします。

## CIMC GUI を使用した BIOS CMOS のクリア

#### はじめる前に

- admin 権限を持つユーザとして CIMC GUI にログインします。
- ・サーバの電源を切ります。

## 手順の概要

- **1.** [Navigation] ペインの [Server] タブをクリックします。
- **2.** [Server] タブの [BIOS] をクリックします。
- 3. [Actions] 領域の [Clear BIOS CMOS] をクリックします。
- 4. 確認ウィンドウで、[OK] をクリックします。

# 手順の詳細

- ステップ1 [Navigation] ペインの [Server] タブをクリックします。
- **ステップ2** [Server] タブの [BIOS] をクリックします。
- **ステップ3** [Actions] 領域の [Clear BIOS CMOS] をクリックします。
- ステップ4 確認ウィンドウで、[OK] をクリックします。

CIMC CLI を使用した BIOS CMOS のクリア

#### 手順の概要

- 1. BIOS のコマンドモードを開始します。以下の scopebios コマンドを使用します。
- 2. BIOS CMOS メモリをクリアします。以下の clearcmos コマンドを使用します。
- 3. 確認プロンプトで、yを入力して確認します。

# 手順の詳細

ステップ1 BIOS のコマンドモードを開始します。以下の scopebios コマンドを使用します。

#### 例:

Server# scope bios

ステップ2 BIOS CMOS メモリをクリアします。以下の clearcmos コマンドを使用します。

#### 例:

Server /bios # clear-cmos

This operation will clear the BIOS CMOS. Note: Server should be in powered off state to clear CMOS.

ステップ3 確認プロンプトで、yを入力して確認します。

例:

Continue?[y|N] **y** 

#### ISR 4K プラットフォームで電力復元ポリシーを設定できない

ISR G2 プラットフォームと ISR 4K プラットフォームの間のハードウェアの違いにより、電力復元ポリシーの BIOS 設定は ISR 4K プラットフォームに適用することができません。代わりに、 CIMC が自動的に ISR 4K の「最後の状態に復元」ポリシーを有効にします。

(注)

4K ISR プラットフォームでは、電力復元ポリシーの設定は、リリース 3.1.3 以降で CIMC に設定可能です。ISR G2 プラットフォームでは、電力復元ポリシー設定は引き続き CIMC の BIOS 設定で設定されます。

#### サーバのリブート後にブート順序の設定が保存されない

CIMCを通じてブート順序を設定していることを確認し、変更を保存します(CLIでは[commit]、GUIでは[save changes])。BIOS設定メニュー(<F2>)からブート順序を設定しないでください。BIOS設定からブート順序を設定すると、CIMC設定がブート順序の設定を上書きします。

#### 破損した CIMC ファームウェア イメージからの回復

『CLI Configuration Guide for Cisco UCS E-Series Servers and the Cisco UCS E-Series Network Compute Engine, Release 2.x』の章「Firmware Management」の項「Troubleshooting E-Series Server or NCE Access Issues」を参照してください。

#### 障害がある SD ドライブの回復

『CLI Configuration Guide for Cisco UCS E-Series Servers and the Cisco UCS E-Series Network Compute Engine, Release 2.x』の章「Firmware Management」の項「Troubleshooting E-Series Server or NCE Access Issues」を参照してください。

# 破損ファイル システムの回復

『CLI Configuration Guide for Cisco UCS E-Series Servers and the Cisco UCS E-Series Network Compute Engine, Release 2.x』の章「Firmware Management」の項「Troubleshooting E-Series Server or NCE Access Issues」を参照してください。

I

概要

# 最新のファームウェア イメージの確認とアップグレード

最新のファームウェアイメージの確認およびアップグレードを行うには、Cisco Host Upgrade Utility を使用します。『Host Upgrade Utility Guide for Cisco UCS E-Series Servers and the Cisco UCS E-Series Network Compute Engine』を参照してください。

# VMware ライセンスのトラブルシューティング

# VMware FL-SRE-V-HOST ライセンスを適用できない

この問題は、VMware vSphere Hypervisor<sup>™</sup> 5.x で 32 GB を超える RAM を使用した場合に発生しま す。この問題を解決するには、RAM を 32 GB 以下にするか、ライセンスを FL-SRE-V-HOSTVC にアップグレードします。

# Microsoft Windows のインストールのトラブルシューティング

# Microsoft Windows のインストール後に VMware がブートする

この問題は、先に VMware をインストールしてから Microsoft Windows をインストールした場合に 発生します。この問題を解決するには、次の手順を実行します。

- **1** 物理ドライブの状態を JBOD に変更します。使用している CIMC のバージョンに応じた構成ガ イドの項「Changing the Physical Drive State」を参照してください。
- **2** RAID を設定してパーティションを消去します。使用している CIMC のバージョンに応じた構成ガイドの項「Configuring RAID Using the CIMC GUI」を参照してください。

構成ガイドは以下の場所から入手できます:http://www.cisco.com/c/en/us/support/ servers-unified-computing/ucs-e-series-servers/products-installation-and-configuration-guides-list.html

#### Microsoft Windows のインストール時に VMware のパーティションが表示される

Microsoft Windows のインストール時に [Where do you want to install Windows] ダイアログボックス が表示されます(下図参照。あらかじめ VMware によって作成されたパーティションが示されて います)。このダイアログボックスには次の警告メッセージも表示されます。

```
Warning: Windows Cannot be Installed to Disk \boldsymbol{x} Partition \boldsymbol{x}
```

この問題を解決するには、[Driveoptions (advanced)] をクリックして古いパーティションを消去し てから Microsoft Windows のインストールを再開します。

|       | Name                     | Total Size | Free Space | Туре           | 2   |
|-------|--------------------------|------------|------------|----------------|-----|
| 9     | Disk 2 Partition 1: ESXi | 3.0 MB     | 3.0 MB     | System         |     |
| P     | Disk 2 Partition 2       | 249.0 MB   | 114.0 MB   | Primary        |     |
| P     | Disk 2 Partition 3       | 249.0 MB   | 249.0 MB   | Primary        | - 1 |
| P     | Disk 2 Partition 4       | 109.0 MB   | 0.0 MB     | Primary        |     |
| P     | Disk 2 Partition 5       | 285.0 MB   | 109.0 MB   | Primary        |     |
| 2 Bel | resh                     |            | Drive opti | ions (gdvances | 5   |
| ) Los | d Driver                 |            | _          |                | -   |

#### 図 3 : [Where Do You Want to Install Windows] ダイアログボックス

# ホストのログインと CIMC ログインのトラブルシューティング

# Eシリーズ サーバ (ホスト) へのセッションを接続できない

**ucse** *slotsession* host コマンドを実行しても E シリーズ サーバにログインできません。この問題を 解決するには、次の手順を実行します。

手順

#### 手順の概要

- 1. 回線速度の値が 9600 であることを確認します。回線速度の値を確認するには、show line コマンドを使用します。
- 回線速度の値が正しい場合は、ボーレートの値が9.6K であることと、端末タイプに互換性があることを確認します。ボーレートと端末タイプを確認するには、/bios/server-managementからshow detail コマンドを使用します。
- **3.** Serial over LAN (SoL) の [Enabled] オプションが [no] に設定されていることを確認します。/sol から show detail コマンドを使用して SoL 設定を確認します。

# 手順の詳細

**ステップ1** 回線速度の値が 9600 であることを確認します。回線速度の値を確認するには、show line コマンドを使用 します。

例:

Router# show line

A Modem Roty AccO AccI Uses Noise Overruns Int Tty Line Typ Tx/Rx 0 CTY 0/0 0 -----9 0 9600/9600 \_ 0 1 1 AUX \_ \_ \_ \_ Ω 0/0 2 2 TTY 9600/9600 0 0 0/0 131 131 TTY 9600/9600

**ステップ2** 回線速度の値が正しい場合は、ボーレートの値が 9.6K であることと、端末タイプに互換性があることを 確認します。ボーレートと端末タイプを確認するには、/bios/server-management から show detail コマンド を使用します。

例:

```
router# ucse 2 session imc
CIMC# scope bios/server-management
CIMC /bios/server-management # show detail
Set-up parameters:
Assert NMI on PERR: Disabled
Assert NMI on SERR: Disabled
Baud rate: 9.6k
Console redirection: Serial Port A
FRB2 Enable: Enabled
Flow Control: None
OS Boot Watchdog Timer: Disabled
OS Boot Watchdog Timer Policy: Do Nothing
Power Restore Policy: Power On
Terminal type: PC-ANSI
```

**ステップ3** Serial over LAN (SoL) の [Enabled] オプションが [no] に設定されていることを確認します。/sol から show detail コマンドを使用して SoL 設定を確認します。

例:

CIMC# scope sol CIMC /sol # show detail Serial Over LAN: Enabled: no Baud Rate(bps): 9600

#### Active Directory 認証を使用して CIMC へのセッションを接続できない

この問題は、完全ドメイン名に続けてユーザ名を指定しなかった場合に発生します。この問題を 解決するには、完全ドメイン名に続けてユーザ名を指定します。次に例を示します。

CIMC login: cert.cisco.com\adadmin Password: PING 172.19.159.52 (172.19.159.52): 56 data bytes 64 bytes from 172.19.159.52: seq=0 ttl=128 time=0.000 ms --- 172.19.159.52 ping statistics ---1 packets transmitted, 1 packets received, 0% packet loss round-trip min/avg/max = 0.000/0.000/0.000 ms

I

\_

# バージョン情報の確認

## ルータにインストールされている Cisco IOS のバージョンの確認

(注) Eシリーズサーバでサポートされている Cisco IOS ソフトウェアのバージョンは、15.2(4)M 以降です。詳細については、使用している CIMC のバージョンに応じたスタートアップガイドの項「Verifying the Router, E-Series Server, and Cisco IOS Software Version Compatibility」を参照してください。スタートアップガイドは以下の場所から入手できます:http://www.cisco.com/c/en/us/support/servers-unified-computing/ucs-e-series-servers/products-installation-guides-list.html

• Cisco 2921 と 2951 シリーズ ルータでは、4 コアのみがサポートされます。

Cisco IOS のバージョンを確認するには、ルータから showversion コマンドまたは showinventory コマンドを使用します。

```
Router> show version
Cisco CISCO3945-CHASSIS (revision 1.0) with C3900-SPE150/K9 with 1048576K/63488K bytes of
memory.
1 cisco UCSE Module(s)
Router>
show inventory
NAME: "UCSE Server Module on Slot 4", DESCR: "UCSE Server Module"
PID: UCS-E140D-M1/K9 , VID: V00 , SN: FOC16161F5E
```

## 診断を通じた E シリーズ サーバの情報の確認

ルータに設置されている E シリーズ サーバのタイプと、どのスロットに設置されているのかを確認するには、ルータから show diag コマンドを使用します。

Router> **show diag** Slot 4: UCSE Double Wide Module Port adapter, 2 ports Port adapter is analyzed Port adapter insertion time 4d18h ago Product (FRU) Number : UCS-E140D-M1/K9

#### E シリーズ サーバまたは NCE のハードウェア バージョンの確認

CIMC GUI または CIMC CLI から E シリーズ サーバまたは NCE のハードウェア バージョンを確認できます。

CIMC GUI からの E シリーズ サーバまたは NCE のハードウェア バージョンの確認

# 手順の概要

- 1. [Navigation] ペインの [Server] タブをクリックします。
- 2. [Server] タブの [Summary] をクリックします。[Server Summary] ページが表示されます。
- **3.** [Cisco Integrated Management Controller (CIMC) Information] 領域の [CPLDVersion] および [Hardware Version] フィールドに、E シリーズ サーバのハードウェア バージョンが表示されます。

# 手順の詳細

- **ステップ1** [Navigation] ペインの [Server] タブをクリックします。
- ステップ2 [Server] タブの [Summary] をクリックします。[Server Summary] ページが表示されます。
- **ステップ3** [Cisco Integrated Management Controller (CIMC) Information] 領域の [CPLDVersion] および [Hardware Version] フィールドに、E シリーズ サーバのハードウェア バージョンが表示されます。

CIMC CLI からの E シリーズ サーバまたは NCE のハードウェア バージョンの確認 次のコマンドを入力します。

> Server# scope cimc Server/cimc # scope firmware Server/cimc/firmware # show detail Firmware Image Information: Update Stage: NONE Update Progress: 0% Current FW Version: 2.3(1.20140818121921) FW Image 1 Version: 2.3(1.20140818121921) FW Image 1 State: RUNNING ACTIVATED FW Image 2 Version: 2.3(1.20140818113904) FW Image 2 State: BACKUP INACTIVATED Boot-loader Version: 2.3(1.20140818121921).33 CPLD Version: 0.62 Hardware Version: 0

#### E シリーズ サーバまたは NCE にインストールされている BIOS バージョンの確認

CIMC GUI または CIMC CLI から E シリーズ サーバまたは NCE の BIOS バージョンを確認できま す。

CIMC GUI からの E シリーズ サーバまたは NCE にインストールされている BIOS バージョンの確認 E シリーズ サーバの BIOS バージョンを確認するには、CIMC GUI から次の手順を実行します。

## 手順の概要

- **1.** [Navigation]ペインの [Server] タブをクリックします。
- 2. [Server] タブの [BIOS]をクリックします。[BIOS] ページが表示されます。
- 3. [BIOSProperties] 領域の [Running Version] フィールドに BIOS バージョンが表示されます。

I

#### 手順の詳細

ステップ1 [Navigation]ペインの [Server] タブをクリックします。
ステップ2 [Server] タブの [BIOS]をクリックします。[BIOS] ページが表示されます。
ステップ3 [BIOSProperties] 領域の [Running Version] フィールドに BIOS バージョンが表示されます。

CIMC CLI からの E シリーズ サーバまたは NCE にインストールされている BIOS バージョンの確認 次のコマンドを入力します。

Server # scope bios
Server /bios # show detail
BIOS:
BIOS Version: UCSES.1.5.0.1 (Build Date: 02/14/2013)
Boot Order: CDROM:Virtual-CD,HDD:RAID,EFI
FW Update/Recovery Status: None, OK
Active BIOS: main

# E シリーズ サーバまたは NCE にインストールされている CIMC バージョンの確認

CIMC GUI または CIMC CLI から E シリーズ サーバまたは NCE にインストールされている CIM バージョンを確認できます。

CIMC GUI からの E シリーズ サーバまたは NCE にインストールされている CIMC バージョンの確認 E シリーズ サーバの CIMC バージョンを確認するには、CIMC GUI から次の手順を実行します。

# 手順の概要

- 1. [Navigation]ペインの [Admin] タブをクリックします。
- **2.** [Admin] タブの [FirmwareManagement]をクリックします。 [Firmware Management] ページが表示 されます。
- 3. [CIMCFirmware] 領域の [Running Version] フィールドに CIMC バージョンが表示されます。

#### 手順の詳細

- **ステップ1** [Navigation]ペインの [Admin] タブをクリックします。
- ステップ2 [Admin] タブの [FirmwareManagement]をクリックします。 [Firmware Management] ページが表示されます。
- ステップ3 [CIMCFirmware] 領域の [Running Version] フィールドに CIMC バージョンが表示されます。

CIMC CLI からの E シリーズ サーバまたは NCE にインストールされている CIMC バージョンの確認 次のコマンドを入力します。

Server# scope cimc

Server/cimc # scope firmware
Server/cimc/firmware # show detail
Firmware Image Information:
Update Stage: NONE
Update Progress: 0%
Current FW Version: 2.3(1.20140818121921)
FW Image 1 Version: 2.3(1.20140818121921)
FW Image 1 State: RUNNING ACTIVATED
FW Image 2 Version: 2.3(1.20140818113904)
FW Image 2 State: BACKUP INACTIVATED
Boot-loader Version: 2.3(1.20140818121921).33
CPLD Version: 0.62
Hardware Version: 0

# LSI ファームウェア バージョンの確認(CIMC リリース 1.xの場合)

LSI ファームウェア バージョンを確認するには、CIMC GUI から次の手順を実行します。

手順

## 手順の概要

- 1. [Navigation] ペインの [Server] タブをクリックします。
- 2. [Server] タブの [Inventory] をクリックします。 [Inventory] ページが表示されます。
- 3. [Storage]タブをクリックします。
- **4.** [StorageAdapters] 領域の、[Firmware Package Build] カラムに LSI ファームウェアの情報が表示 されます。

#### 手順の詳細

- ステップ1 [Navigation] ペインの [Server] タブをクリックします。
- ステップ2 [Server] タブの [Inventory] をクリックします。 [Inventory] ページが表示されます。
- ステップ3 [Storage]タブをクリックします。
- ステップ4 [StorageAdapters] 領域の、[Firmware Package Build] カラムに LSI ファームウェアの情報が表示されます。

## LSI ファームウェア バージョンの確認 (CIMC リリース 2.x の場合)

(注)

この手順は、EシリーズサーバおよびSMEシリーズNCEに適用されます。この項は、EHWIC Eシリーズ NCE には当てはまりません。

LSI ファームウェア バージョンを確認するには、CIMC GUI から次の手順を実行します。

手順

#### 手順の概要

- 1. [Navigation] ペインの [Server] タブをクリックします。
- 2. [Server] タブの [RAID] をクリックします。[Storage Cards]ページが表示されます。
- **3.** [StorageAdapters] 領域の、[Firmware Package Build] カラムに LSI ファームウェアの情報が表示 されます。

# 手順の詳細

| ステップ1 | [Navigation] ペインの [Server] タブをクリックします。                  |
|-------|---------------------------------------------------------|
| ステップ2 | [Server] タブの [RAID] をクリックします。[Storage Cards]ページが表示されます。 |

ステップ3 [StorageAdapters] 領域の、[Firmware Package Build] カラムに LSI ファームウェアの情報が表示されます。

# Cisco IOS と CIMC CLI 設定のトラブルシューティング

## Cisco IOS の設定が CIMC に適用されない

この問題は、CIMC で [Lock IOS Configuration Changes] がイネーブルになっている場合に発生します。この問題を解決するには、CIMC GUI または CIMC CLI を使用します。

GUI を使用して Cisco IOS 設定への変更を CIMC に適用する

Cisco IOS 設定への変更を CIMC に適用するには、CIMC GUI から次の手順を実行します。

手順

# 手順の概要

- 1. [Navigation] ペインの [Server] タブをクリックします。
- 2. [Server] タブの [Summary] をクリックします。[Server Summary] ページが表示されます。
- **3.** [Server Summary] ページから、[LockIOS Configuration Changes] ボタンをクリックしてロックを 解除します。

# 手順の詳細

| ステップ1 | [Navigation] ペインの [Server] タブをク | リックします。 |
|-------|---------------------------------|---------|
|-------|---------------------------------|---------|

- ステップ2 [Server] タブの [Summary] をクリックします。[Server Summary] ページが表示されます。
- ステップ3 [Server Summary] ページから、[LockIOS Configuration Changes] ボタンをクリックしてロックを解除します。

#### CLI を使用して Cisco IOS 設定を CIMC に適用する

Cisco IOS 設定への変更をCIMC に適用するには、set ios-lockout unlocked コマンドを使用します。

```
Server /chassis # set ios-lockout unlocked
Server /chassis *# commit
Server /chassis # show detail
Chassis:
    Power: off
    Power Button: unlocked
    IOS Lockout: unlocked
    Serial Number: FOC16161F5E
    Product Name: E140D
    PID : UCS-E140D-M1/K9
    UUD: 1255F7F0-0F16-0000-E5A5-05EAA6AF20B5
    Description:
```

#### CIMC で最新の設定変更を表示できない

この問題を解決するには、設定を変更した後で、[Refresh]をクリックします。

#### CIMC CLI 設定の変更をコミットできない

この問題は、次の条件下で発生します。

CIMC に静的 IP アドレスを割り当てているときに、[DHCP] の値を [Enabled] にし、
 [DNS-use-DHCP]の値を [Yes]にしている場合。この問題を解決するには、値を [No]に変更してから静的 IP アドレスを割り当てます。

Server /cimc/network # set dns-use-dhcp no
Server /cimc/network \*# set dhcp-enabled no
Server /cimc/network \*# set v4-addr 192.168.100.78

Server /cimc/network \*# commit

•1 つのスコープで設定を変更した後に、その変更内容を別のスコープからコミットしようと した場合。

同じスコープ内で行われた変更をコミットするために、commitコマンドを使用する必要がありま す。別のスコープで行った変更を commit コマンドを使用して送信しようとすると、エラーメッ セージが表示されます。この問題を解決するには、同じスコープの中で変更をやり直して再コミッ トします。

# LED、DIMM、ビデオ ポート、USB ポート、CD/DVD のトラブルシューティング

#### LED がオレンジ色に表示される(E シリーズ サーバおよび SM E シリーズ NCE に適用)

実行中またはサーバの起動時に、POST診断テストにより、CPU、DIMM、HDDが確認されます。 何らかの障害が発生した場合は、システムイベントログ(SEL)に障害通知が送信されます。通 知はSELまたはshow tech-support コマンドの出力で確認できます。エラーが発生すると、障害の 発生したコンポーネントの横にあるオレンジの診断 LED が点灯します。DIMM と HDD の問題を

I

概要

解決するには、E シリーズ サーバまたは SM E シリーズ NCE の電源を切断し、DIMM とハード ドライブが正しく取り付けられていることを確認します。

#### 手順

#### 手順の概要

- EシリーズサーバまたはSMEシリーズNCEが3900シリーズルータに取り付けられている場合、hw-module sm slotoir stop コマンドを使用してサーバの電源をオフにするか、あるいはルータの電源を切断します。
- 2. サーバを取り外します。
- 3. 必要に応じて DIMM またはハード ドライブを再度取り付けます。
- 4. サーバをルータに再度取り付けます。
- 5. ルータの電源を切断していた場合は、投入します。

# 手順の詳細

- ステップ1 EシリーズサーバまたはSMEシリーズNCEが3900シリーズルータに取り付けられている場合、hw-module sm slotoir stop コマンドを使用してサーバの電源をオフにするか、あるいはルータの電源を切断します。
- ステップ2 サーバを取り外します。
- ステップ3 必要に応じて DIMM またはハード ドライブを再度取り付けます。
- ステップ4 サーバをルータに再度取り付けます。
- ステップ5 ルータの電源を切断していた場合は、投入します。

#### **DIMM** が機能しない

この問題を解決するには、次の手順を実行します。

- DIMMが取り付けられていることと、各DIMMが同じ容量であることを確認します。次の手順を実行します。
  - ° [Navigation]ペインの [Server] タブをクリックします。
  - °[Server] タブの [Inventory] をクリックします。[Inventory] ページが表示されます。
  - [Memory]タブをクリックします。[Memory Details] 領域の [Capacity] カラムを使用する と、DIMM の容量と、DIMM が取り付けられているかどうかを確認することができま す。

各 DIMM の [Capacity] カラムの値が同じであることを確認します。

DIMM が取り付けられている場合は [Capacity] カラムに数値が表示されます。その他の場合は、 [NotInstalled] と表示されます。

- メモリ関連のシステムイベントログがあるかどうかを確認します。次の手順を実行します。
  - ° [Navigation]ペインの [Server] タブをクリックします。
  - ° [Server] タブの [System Event Log] をクリックします。[System Event Log] ページが表示 されます。
  - 。[Description]カラムで、FRU RAM xxx から始まるイベントを探します。
- ・そのサーバモデルで DIMM がサポートされているかどうかを確認します。
  - シングル幅 E シリーズ サーバ—DDR3 1333MHz VLP UDIMM 1.5 V、4 GB と 8 GB がサ ポートされます。
  - 。ダブル幅 E シリーズ サーバ—DDR3 1333 MHz RDIMM 1.35 V、4 GB、8 GB、16 GB が サポートされます。
  - 。ダブル幅 (PCIE 対応) DDR3 1333 MHz RDIMM 1.35 V、4 GB、8 GB、16 GB がサポー トされます。
  - EHWIC E シリーズ NCE—DDR3 1333 MHz SODIMM、4 GB、8 GB、16 GB がサポート されます。
- DIMMのサーバスロットへの取り付けが正しいかどうかを確認し、正しくない場合はDIMM を取り外して再度取り付けます。

# 前面パネル ビデオ ポートが機能しない(E シリーズ サーバおよび SM E シリーズ NCE に適用)

この問題は、[EnableLocal Server Video]チェックボックスがオフになっている場合に発生します。 この問題を解決するには、CIMC GUI から次の手順を実行します。

手順

#### 手順の概要

- 1. [Navigation] ペインの [Server] タブをクリックします。
- **2.** [Server] タブの [RemotePresence] をクリックします。
- **3.** [Remote Presence] ペインの [VirtualKVM] タブをクリックします。
- 4. [vKVMProperties] 領域で、[Enable Local Server Video] チェックボックスをオンにします。

#### 手順の詳細

- **ステップ1** [Navigation] ペインの [Server] タブをクリックします。
- **ステップ2** [Server] タブの [RemotePresence] をクリックします。
- ステップ3 [Remote Presence] ペインの [VirtualKVM] タブをクリックします。
- ステップ4 [vKVMProperties] 領域で、[Enable Local Server Video] チェックボックスをオンにします。

# 前面パネルの USB ポートが機能しない

前面パネルの USB ポートと接続しているデバイスのライトが点灯しません。この問題は、[USB BIOS Settings] で USB ポートがイネーブルになっていない場合に発生します。この問題を解決するには、CIMC GUI から次の手順を実行します。

手順

# 手順の概要

- 1. [Navigation] ペインの [Server] タブをクリックします。
- 2. [Server] タブの [BIOS]をクリックします。
- **3.** [Actions] 領域で[ConfigureBIOS]をクリックします。[Configure BIOS Parameters] ダイアログボッ クスが表示されます。
- 4. [Configure BIOS Parameters] ダイアログボックスで、[Advanced]タブをクリックします。
- 5. [USB BIOS Settings] 領域が表示されるまで下方向にスクロールします。
- 6. [USB Port 0] と [USB Port 1] がイネーブルになっているかどうかを確認します。ポートがディ セーブルになっている場合は、イネーブルにします。

## 手順の詳細

- ステップ1 [Navigation] ペインの [Server] タブをクリックします。
- **ステップ2** [Server] タブの [BIOS]をクリックします。
- **ステップ3** [Actions] 領域で [ConfigureBIOS]をクリックします。[Configure BIOS Parameters] ダイアログボックスが表示されます。
- ステップ4 [Configure BIOS Parameters] ダイアログボックスで、[Advanced]タブをクリックします。
- ステップ5 [USB BIOS Settings] 領域が表示されるまで下方向にスクロールします。
- **ステップ6** [USB Port 0] と [USB Port 1] がイネーブルになっているかどうかを確認します。ポートがディセーブルになっている場合は、イネーブルにします。

#### 外付けの CD/DVD デバイスからブートできない

- この問題を解決するには、次の手順を実行します。
  - CD/DVDデバイスの接続先のUSBポートがイネーブルになっているかどうかを確認します。
     前面パネルのUSBポートが機能しない、(17ページ)を参照してください。
  - CD/DVD デバイスが使用する電流が 700 mA を超えていないことを確認します。700 mA を超 える場合は、CD/DVD デバイスの接続先 USB ポートが不安定になる場合があります。USB

ポートが機能しているかいないか、またはディセーブルになっている可能性があります。この問題を解決するには、外部から電源を供給されるUSBハブにデバイスを接続してみてください。

- [Boot Order] テーブルで、CD/DVD ROM デバイスが最初のブートデバイスとして設定されていることを確認します。この手順については、BIOS セットアップメニューを使用したブート順の設定、(18ページ)を参照してください。
- •E シリーズ サーバをリブートしてください。

# BIOS セットアップメニューを使用したブート順の設定

サーバを外部ブート可能デバイス(Eシリーズのサーバに直接接続された USB や外部 CD ROM ドライブなど)から起動する場合、この手順を使用します。CIMC GUI から次の手順を実行しま す。

手順

#### 手順の概要

- 1. [Navigation] ペインの [Server]タブをクリックします。
- 2. [Server] タブの [Summary]をクリックします。
- **3.** [Actions] 領域で、[LaunchKVM Console]をクリックします。[KVM Console] が別ウィンドウで 開きます。
- 4. [Server Summary] ページで、[PowerCycle Server] をクリックしてサーバをリブートします。
- 5. プロンプトが表示されたら、ブートアップが完了する前に F2を押して BIOS セットアップ メニューにアクセスします。[BIOS Setup] メニュー オプションを含む [Aptio Setup Utility] が表示されます。
- 6. キーボードの右または左矢印キーを使用して[Boot] タブを選択します。
- 7. [Boot Options Priority] 領域の下のページの下部まで下方向にスクロールします。次のブートオ プションプライオリティが一覧表示されます。
- 8. キーボードの上または下矢印キーを使用して、該当するオプションを強調表示します。
- 9. Enterを押して、強調表示されているフィールドを選択します。
- **10.** [Boot Option 1] に適切なデバイスを選択します。
- 11. F4を押して変更を保存し、終了します。

#### 手順の詳細

- ステップ1 [Navigation] ペインの [Server]タブをクリックします。
- **ステップ2** [Server] タブの [Summary]をクリックします。
- ステップ3 [Actions] 領域で、[LaunchKVM Console]をクリックします。[KVM Console] が別ウィンドウで開きます。
- ステップ4 [Server Summary] ページで、[PowerCycle Server] をクリックしてサーバをリブートします。
- ステップ5 プロンプトが表示されたら、ブートアップが完了する前に F2を押して BIOS セットアップ メニューにア クセスします。[BIOS Setup] メニュー オプションを含む [Aptio Setup Utility] が表示されます。
- ステップ6 キーボードの右または左矢印キーを使用して[Boot] タブを選択します。
- **ステップ7** [Boot Options Priority] 領域の下のページの下部まで下方向にスクロールします。次のブートオプションプ ライオリティが一覧表示されます。
  - Floppy Drive BBS Priorities
  - Network Device BBS Priorities
  - Hard Drive BBS Priorities
  - CD/DVD ROM Drive BBS Priorities
- **ステップ8** キーボードの上または下矢印キーを使用して、該当するオプションを強調表示します。
- ステップ9 Enterを押して、強調表示されているフィールドを選択します。
- ステップ10 [Boot Option 1] に適切なデバイスを選択します。
- **ステップ11** F4を押して変更を保存し、終了します。 [BIOS Setup]の[Main]タブに、[Boot Option 1]として設定したデバイスが表示されます。

# KVM のトラブルシューティング

vMedia をマウントできない

この問題は、仮想メディアをイネーブルにしていない場合に発生することがあります。この問題 を解決するには、CIMC GUI から次の手順を実行します。

手順

概要

# 手順の概要

- 1. [Navigation] ペインの [Server]タブをクリックします。
- 2. [Server] タブの [Remote Presence] をクリックします。 [Remote Presence] ページが表示されます。
- **3.** [VirtualMedia] タブをクリックし、[Virtual Media Properties] 領域で、[Enabled] チェックボック スをオンにします。
- 4. これでも問題が解決しない場合、次の手順を実行します。

# 手順の詳細

- ステップ1 [Navigation] ペインの [Server] タブをクリックします。
- ステップ2 [Server] タブの [Remote Presence] をクリックします。 [Remote Presence] ページが表示されます。
- **ステップ3** [VirtualMedia] タブをクリックし、[Virtual Media Properties] 領域で、[Enabled] チェックボックスをオンにします。
- ステップ4 これでも問題が解決しない場合、次の手順を実行します。
  - a) [Enabled]チェックボックスをオフにしてから [Save Changes] をクリックします。
  - b) [Enabled]チェックボックスをオンにしてから [Save Changes] をクリックします。

#### vKVM を起動できない — エラー メッセージ:「Connection Failed」

プロキシを経由して vKVM を起動しようとすると、「Connection Failed」というエラー メッセージが表示されます。この問題を解決するには、プロキシをディセーブルにします。

#### KVM が起動しない場合がある

この問題を解決するには、次の手順を実行します。

#### 手順の概要

- 1. ブラウザを再起動してから再度試してみてください。
- 2. インストールされている Java のバージョンが少なくとも 6.0 であることを確認します。
- 3. 問題が解決しない場合は、Java コントロールパネルから Java キャッシュをクリアします。

# 手順の詳細

- ステップ1 ブラウザを再起動してから再度試してみてください。
- **ステップ2** インストールされている Java のバージョンが少なくとも 6.0 であることを確認します。
- ステップ3 問題が解決しない場合は、Java コントロール パネルから Java キャッシュをクリアします。

## **Broadcom FCOE** の設定を起動できない

Ctrl+S キーを押しても Broadcom FCOE 設定が起動しない場合は、E シリーズ サーバをリブートし てから再度試してみてください。FCOE の設定についての詳細は、「Broadcom NetXtreme II Network Adapter User Guide」を参照してください。

# ストレージのトラブルシューティング

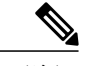

 (注) RAID 機能は E シリーズ サーバおよび SM E シリーズ NCE に適用できます。RAID 機能は EHWIC E シリーズ NCE には適用されません。

# エラーメッセージ:「LSI OpROM: Battery Status: Not Present」

このメッセージは無視してください。

# ストレージ イベント ログの表示

(注)

この手順は、E シリーズ サーバおよび SM E シリーズ NCE に適用されます。この手順で、 EHWIC E シリーズ NCE には適用されません。

ストレージイベント ログを表示するには、CIMC GUI から次の手順を実行します。

# 手順の概要

- 1. [Navigation] ペインの [Admin]タブをクリックします。
- 2. [Admin] タブの [CIMC Log] をクリックします。[CIMC Log] ページが表示されます。
- 3. [Source] カラムで、BMC:storage で始まるログを探します。

# 手順の詳細

| ステッフ | 71 | [Navigation] ペインの [Admin]タブをクリックします。 |  |
|------|----|--------------------------------------|--|
|------|----|--------------------------------------|--|

- ステップ2 [Admin] タブの [CIMC Log] をクリックします。[CIMC Log] ページが表示されます。
- ステップ3 [Source] カラムで、BMC:storage で始まるログを探します。

#### 現在のブート ドライブの確認(CIMC リリース 1.x の場合)

この手順は、E シリーズ サーバおよび SM E シリーズ NCE に適用されます。この手順で、 EHWIC E シリーズ NCE には適用されません。

どのドライブがブート可能かを確認するには、CIMC GUI から次の手順を実行します。

## 手順の概要

- 1. [Navigation] ペインの [Server] タブをクリックします。
- 2. [Server] タブの [Inventory] をクリックします。[Inventory] ページが表示されます。
- **3.** [Storage]タブをクリックします。
- **4**. [ControllerInfo] タブをクリックします。
- **5.** [Settings]領域の [Current Boot Drive] フィールドに現在のブート ドライブの情報が表示されます。

#### 手順の詳細

- **ステップ1** [Navigation] ペインの [Server] タブをクリックします。
- ステップ2 [Server] タブの [Inventory] をクリックします。 [Inventory] ページが表示されます。
- ステップ3 [Storage]タブをクリックします。
- ステップ4 [ControllerInfo] タブをクリックします。
- ステップ5 [Settings]領域の [Current Boot Drive] フィールドに現在のブート ドライブの情報が表示されます。

# 現在のブート ドライブの確認 (CIMC リリース 2.x の場合)

(注)

この手順は、E シリーズ サーバおよび SM E シリーズ NCE に適用されます。この手順で、 EHWIC E シリーズ NCE には適用されません。

どのドライブがブート可能かを確認するには、CIMC GUI から次の手順を実行します。

#### 手順の概要

- 1. [Navigation] ペインの [Server] タブをクリックします。
- 2. [Server] タブの [RAID] をクリックします。[Storage Card] ページが表示されます。
- **3**. [ControllerInfo] タブをクリックします。
- **4.** [Settings]領域の [Current Boot Drive] フィールドに現在のブート ドライブの情報が表示されます。

#### 手順の詳細

- ステップ1 [Navigation] ペインの [Server] タブをクリックします。
- ステップ2 [Server] タブの [RAID] をクリックします。[Storage Card] ページが表示されます。
- ステップ3 [ControllerInfo] タブをクリックします。
- ステップ4 [Settings]領域の [Current Boot Drive] フィールドに現在のブート ドライブの情報が表示されます。

#### LSI WebBIOS Flaky でのマウスとキーボードの使用

これは既知の問題です。この問題に対処するには、物理的なマウスとキーボードを接続します。

## LSI WebBIOS を使用する状況

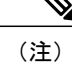

この項は、E シリーズ サーバおよび SM E シリーズ NCE に適用されます。この項は、EHWIC E シリーズ NCE には当てはまりません。

次の条件では LSI WebBIOS を使用します。

- ・OPROM で LSI 警告メッセージが表示され、ドライブの設定が必要な場合。
- •SED ドライブで RAID アレイを設定する場合。
- SED のセキュア キーとパス フレーズを変更または削除する場合。
- ・外部 SED ドライブを設定する場合。
- ・新しいオペレーティングシステムをインストールする前に RAID 設定をクリアする場合。

show inventory コマンドの出力で、不明な xxx エラー メッセージが表示される

(注)

このエラー メッセージは、E シリーズ サーバおよび SM E シリーズ NCE に適用されます。こ のエラー メッセージは、EHWIC E シリーズ NCE には当てはまりません。

症状: showinventory コマンドを入力すると、サーバが認識されずに次のエラー メッセージが表示されます。

Router> **show inventory** NAME: "Unknown on Slot 4", DESCR: "Unknown" PID: UCS-E140D-M1/K9 , VID: V00, SN: FOC16161F5E この問題は、サポートされていないバージョンの Cisco IOS ソフトウェアがインストールされてい る場合に発生します。Eシリーズサーバでサポートされている Cisco IOS ソフトウェアのバージョ ンは、15.2(4)M 以降です。詳細については、使用している CIMC のバージョンに応じたスタート

#### Cisco UCS E シリーズ サーバおよびCisco UCS E シリーズ ネットワーク コンピュート エンジン用トラブ ルシューティング ガイド

アップガイドの項「Verifying the Router, E-Series Server, and Cisco IOS Software Version Compatibility」 を参照してください。スタートアップガイドは以下の場所から入手できます: http://www.cisco.com/ c/en/us/support/servers-unified-computing/ucs-e-series-servers/products-installation-guides-list.html

#### RAID の動作が止まっている

(注)

この項は、E シリーズ サーバおよび SM E シリーズ NCE に適用されます。この項は、EHWIC E シリーズ NCE には当てはまりません。

症状:再ビルド、再構築、整合性チェックがトリガーされた後で、RAIDの動作が続行されずに 0%のままとなり、経過時間が0秒と表示されます。

この問題が発生するのは、RAID が適切に機能するためにホスト オペレーティング システムのメ モリに依存しているためです。この問題を解決するには、オペレーティング システムがブートし ていることを確認します。ブートしていない場合は、オペレーティング システムをブートしま す。

#### RAID を設定するために使用できるドライブがない

(注)

この項は、E シリーズ サーバおよび SM E シリーズ NCE に適用されます。この項は、EHWIC E シリーズ NCE には当てはまりません。

症状: [Createto configure RAID] をクリックしたときに、[Select Drives] 領域に使用可能なドライブ がありません。

この問題を解決するには、ドライブの状態が [Unconfigured Good] であることを確認します。使用 している CIMC のバージョンに応じた構成ガイドの項「Changing the Physical Drive State」を参照 してください。

構成ガイドは以下の場所から入手できます:http://www.cisco.com/c/en/us/support/ servers-unified-computing/ucs-e-series-servers/products-installation-and-configuration-guides-list.html

#### RAID アレイが CIMC GUI から消える

(注) この項は、E シリーズ サーバおよび SM E シリーズ NCE に適用されます。この項は、EHWIC
 E シリーズ NCE には当てはまりません。

症状:当初はシステム内に存在していた RAID アレイが CIMC GUI に表示されません。

この問題は、ブートアップ時に3回同時に不正または空のパスフレーズを入力した場合に、LSI OpROM で発生する場合があります。「エラー発生時に BIOS を続行」機能のため、ブートプロ セスは続行されますが、ドライブにアクセスできません。

この問題を解決するには、次の手順を実行します。

- 1 システムをリブートしてから、正しいパス フレーズを入力します。
- 2 LSI WebBIOS から、新しいパス フレーズを設定するか、セキュリティを削除します。

## 物理ドライブの状態が [Unconfigured Good] に変化する

(注) この項は、E シリーズ サーバおよび SM E シリーズ NCE に適用されます。この項は、EHWIC E シリーズ NCE には当てはまりません。

この問題は、ブートアップ時に3回同時に不正または空のパス フレーズを入力した場合に、LSI OpROM で発生する場合があります。「エラー発生時に BIOS を続行」機能のため、ブート プロ セスは続行されますが、ドライブにアクセスできません。

この問題を解決するには、次の手順を実行します。

- 1 システムをリブートしてから、正しいパス フレーズを入力します。
- 2 LSI WebBIOS から、新しいパス フレーズを設定するか、セキュリティを削除します。

#### セキュア ドライブにアクセスできない

(注)

この項は、E シリーズ サーバおよび SM E シリーズ NCE に適用されます。この項は、EHWIC E シリーズ NCE には当てはまりません。

この問題は、ブートアップ時に3回同時に不正または空のパスフレーズを入力した場合に、LSI OpROM で発生する場合があります。「エラー発生時に BIOS を続行」機能のため、ブートプロ セスは続行されますが、ドライブにアクセスできません。

この問題を解決するには、次の手順を実行します。

- 1 システムをリブートしてから、正しいパスフレーズを入力します。
- 2 LSI WebBIOS から、新しいパス フレーズを設定するか、セキュリティを削除します。

#### ドライブを再設定できない

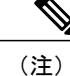

この項は、E シリーズ サーバおよび SM E シリーズ NCE に適用されます。この項は、EHWIC E シリーズ NCE には当てはまりません。

この問題は、ブートアップ時に3回同時に不正または空のパスフレーズを入力した場合に、LSI OpROM で発生する場合があります。「エラー発生時に BIOS を続行」機能のため、ブートプロ セスは続行されますが、ドライブにアクセスできません。

この問題を解決するには、次の手順を実行します。

- 1 システムをリブートしてから、正しいパス フレーズを入力します。
- 2 LSI WebBIOS から、新しいパス フレーズを設定するか、セキュリティを削除します。

#### Cisco UCS E シリーズ サーバおよびCisco UCS E シリーズ ネットワーク コンピュート エンジン用トラブ ルシューティング ガイド ■

# SNMP のトラブルシューティング

#### SNMP が応答しない

この問題を解決するには、CIMC GUI から次の手順を実行します。

手順

# 手順の概要

- 1. [Navigation] ペインの [Admin] タブをクリックします。
- [Admin] タブの [Communication Services] をクリックします。[Communication Services] ページが 表示されます。
- **3.** [SNMP]タブをクリックします。
- **4.** [SNMP Properties] 領域で、[SNMPEnabled] チェックボックスがオンになっていることを確認します。

# 手順の詳細

- ステップ1 [Navigation] ペインの [Admin] タブをクリックします。
- **ステップ2** [Admin] タブの [Communication Services] をクリックします。[Communication Services] ページが表示されます。
- **ステップ3** [SNMP]タブをクリックします。
- ステップ4 [SNMP Properties] 領域で、[SNMPEnabled] チェックボックスがオンになっていることを確認します。

# SNMP からトラップが送信されない

この問題を解決するには、次の手順を実行します。

#### 手順の概要

- 1. SNMP がイネーブルになっていることを確認します。参照先 SNMP が応答しない, (26 ページ)
- SNMP トラップ設定の実行使用している CIMC のバージョンに応じた構成ガイドの項 「Configuring SNMP Trap Settings」を参照してください。構成ガイドは以下の場所から入手で きます: http://www.cisco.com/c/en/us/support/servers-unified-computing/ucs-e-series-servers/ products-installation-and-configuration-guides-list.html

#### 手順の詳細

- ステップ1 SNMP がイネーブルになっていることを確認します。参照先 SNMP が応答しない、(26ページ)
- ステップ2 SNMP トラップ設定の実行使用している CIMC のバージョンに応じた構成ガイドの項「Configuring SNMP Trap Settings」を参照してください。構成ガイドは以下の場所から入手できます: http://www.cisco.com/c/en/ us/support/servers-unified-computing/ucs-e-series-servers/products-installation-and-configuration-guides-list.html

# 診断のトラブルシューティング

#### 診断テストの実行

使用している CIMC のバージョンに応じた構成ガイドの項「Diagnostic Tests」を参照してください。構成ガイドは以下の場所から入手できます: http://www.cisco.com/c/en/us/support/ servers-unified-computing/ucs-e-series-servers/products-installation-and-configuration-guides-list.html

# show diag コマンドを実行すると、不明なポート アダプタエラー メッセージが表示される

症状:showdiagコマンドを入力すると、サーバが認識されずに次のエラーメッセージが表示されます。

Router> show diag Unknown (type 1889) Port adapter Port adapter is disabled Product (FRU) Number : UCS-E140D-M1/K9 この問題は、サポートされていないバージョンのCisco IOS ソフトウェアがインストールされてい る場合に発生します。Eシリーズサーバでサポートされている Cisco IOS ソフトウェアのバージョ ンは、15.2(4)M 以降です。詳細については、使用している CIMC のバージョンに応じたスタート アップガイドの項「Verifying the Router, E-Series Server, and Cisco IOS Software Version Compatibility」 を参照してください。スタートアップガイドは以下の場所から入手できます: http://www.cisco.com/ c/en/us/support/servers-unified-computing/ucs-e-series-servers/products-installation-guides-list.html

# テクニカル サポート データの収集

CIMC GUI または CIMC CLI を使用すると、テクニカル サポート データを収集できます。このタ スクは、Cisco Technical Assistance Center (TAC) から要求された場合に実行します。このユーティ リティは、TAC が技術上の問題をトラブルシューティングおよび解決する際に役立つ設定情報、 ログ、および診断データが含まれる要約レポートを作成します。

# CIMC GUI を使用したテクニカル サポート データの収集

テクニカル サポート データを収集するには、CIMC GUI から次の手順を実行します。

手順

# 手順の概要

- 1. [Navigation] ペインの [Admin] タブをクリックします。
- 2. [Admin] タブの [Utilities] をクリックします。
- 3. [Utilitie] ペインの [Actions] エリアで [Export Technical Support Data] をクリックします。
- **4.** [ExportTechnical Support Data] ダイアログボックスで、必要に応じて [Export to a local file] また は [Export to TFTP server] オプション ボタンをクリックします。
- 5. [Export] をクリックします。
- 6. 生成されたレポートファイルを Cisco TAC に提供します。

#### 手順の詳細

- ステップ1 [Navigation] ペインの [Admin] タブをクリックします。
- ステップ2 [Admin] タブの [Utilities] をクリックします。
- ステップ3 [Utilitie] ペインの [Actions] エリアで [Export Technical Support Data] をクリックします。
- **ステップ4** [ExportTechnical Support Data] ダイアログボックスで、必要に応じて [Export to a local file] または [Export to TFTP server] オプション ボタンをクリックします。
- ステップ5 [Export] をクリックします。 (注) テクニカル サポート データの収集には最低 3 分間かかりま
- ステップ6 生成されたレポート ファイルを Cisco TAC に提供します。

#### CIMC CLI を使用したテクニカル サポート データの収集

す。

CIMC CLI から、次のコマンドを入力します。

```
Server# scope cimc
Server /cimc
# scope tech-suppor
t
Server /cimc/tech-support #
set tftp-ip tftp_server_ip_addressServer /cimc/tech-support *# set path /user/user1/supportfile
Server /cimc/tech-support *#
commit
S
erver /cimc/tech-support #
start
Server /cimc/tech-support #
show detail
```

© 2017 Cisco Systems, Inc. All rights reserved.